Zeskanowany dokument otwieramy za pomocą programy InfranView poprzez wciśnięcie ikonki żółtej teczki ট lub poprzez menu plik/otwórz

| $ \times $ & $\mathbb{R}$                                                                                                    | 190                                                                                                    | $\mathbf{i} \ll \mathbf{i} \ll \mathbf{i}$ | 00                 |            |  |
|----------------------------------------------------------------------------------------------------|----------------------------------------------------------------------------------------------------|--------------------------------------------|--------------------|------------|--|
|                                                                                                    |                                                                                                    |                                            |                    |            |  |
| )tworz                                                                                                    |                                                                                                    |                                            |                    | ?.         |  |
| Szukaj w:                                                                                                    | - 3 🕫 🛤                                                                                                    | ) 🗊 📂 🖽 -                                  |                    |            |  |
| 🛅 załączniki                                                                                                    |                                                                                                    |                                            | 🚮 Forma            | at Factory |  |
| 🚞 Załączniki                                                                                                    | do upoważnier                                                                                                    | 🔏 Glary Utilities                          |                    |            |  |
|                                                                                                    | 2                                                                                                    |                                            | 15 hama            | chi        |  |
| 032314                                                                                                    | 2                                                                                                    |                                            | <b>U</b> ir050_    | portable   |  |
| admin.uplo                                                                                                    | bad.class.php                                                                                                    | Jak w                                      | ysłać kilkadzie    |            |  |
| decument                                                                                                    | 1000 10 21 00                                                                                                    | Kalkul                                     | ator<br>Leu        |            |  |
| Dodai lubu                                                                                                    | 2009-10-21-09<br>Usuń programy                                                                                                    |                                            | kontrole 4 kwartał |            |  |
|                                                                                                    | asan programy                                                                                                    |                                            |                    |            |  |
| •                                                                                                    |                                                                                                    |                                            | 3                  | <u> </u>   |  |
| Nazwa pliku:                                                                                                    | 032314                                                                                                    |                                            | (                  | Otwórz     |  |
| Pliki typu:                                                                                                    | Wszystkie pliki (*.*)                                                                                                    |                                            | -                  | Anuluj     |  |
|                                                                                                    | 0                                                                                                    |                                            |                    |            |  |
|                                                                                                    | arrea                                                                                                    |                                            |                    | Szczadółu  |  |
| division for definition of some rest<br>of any low adverse from some<br>mention of the source of the source<br>of the source of the source of the<br>source of the source of the source of the<br>source of the source of the source of the<br>source of the source of the source of the<br>source of the source of the source of the                                                                                                    | • Subject on participle content of the participant of the participa | I <b>∨</b> Podgiąd                         |                    | Эгогедоку  |  |
| The politice range of                                                                                                    | a la la sue mari s a                                                                                                    | Szerokość:                                 | 1828               |            |  |
| Same dia sale misaka ana in<br>Ananang wakata in antana aka<br>misaka aka aka in susan ana<br>Manang pana aka aka aka                                                                                                    | de entre destande incomprend annexes en<br>la ser e des annexes en la serie en la ser<br>en la serie entre entre entre entre entre<br>en la serie entre entre entre entre entre<br>en la serie entre entre entre entre entre                                                                                                    | Wysokość:<br>Chabia kalenie                | 2341               |            |  |
| d calendaria e anteres de la companya de la companya de la compa                                                                                                    | en allefal for adversing a sele-<br>ted and ingenerated, "Marry-                                                                                                    | Rozmiar RAM:                               | 24 opp<br>12.24 MB |            |  |
| Herical control to particular and a second second secon | energing anders<br>Analysis anders<br>Analysis anders                                                                                                    | Rozmiar:                                   | 617.59 KB (632413  | Bytes)     |  |
|                                                                                                    | to second to a second different second of                                                                                                    |                                            |                    |            |  |

Po otwarciu dokumentu postępujemy następująco:

1. Jeśli potrzebujemy dokument czarno-biały: wchodzimy w menu *obraz/przekształć na odcienie szarości...* 

| k Edycja | Obraz Opcje Widok Pomoc                                                             |                               |                                                                                                    |
|----------|-------------------------------------------------------------------------------------|-------------------------------|----------------------------------------------------------------------------------------------------|
|          | Informacje                                                                          | I                             | () () 1/8                                                                                                    |
|          | Utwórz nowy (pusty) obraz<br>Utwórz obraz Panoramiczny                              | Shift+N                       | INTRODUCTION                                                                                                    |
|          | Obróć w Lewo<br>Obróć w Prawo                                                       | L<br>R                        |                                                                                                    |
|          | Obrót dowolny<br>Odbij Pionowo<br>Odbij Poziomo                                     | Ctrl+U<br>V<br>H              | The OECD and other institutions collect data on subsidies given to a range<br>sectors for different purposes, using different accounting frameworks. Yet it<br>possible to identify some common elements in subsidy measurement. The                                                                       |
|          | Zmień Rozmiar obrazu<br>Powiększ kadr obrazu                                        | Ctrl+R<br>Shift+V             | arious concepts, definitions and measurement of subsidies were reviewed in<br>e OECD Workshop on Environmentally Harmful Subsidies, and a start was<br>ade on determining whether subsidies are harmful for the environment, or                                                                            |
| -        | Powiększ głębię koloru<br>Zmniejsz głębię koloru                                    | 2                             | eir removal beneficial. The Workshop brought together around 100 subsidy<br>sperts from OECD countries, research institutes, international and non-<br>pvernmental organisations, delegates from OECD countries and OECD                                                                                   |
|          | Przekształć na Odcienie Szarości 🧉 🖌                                                |                               | ecretariat.                                                                                                    |
|          | Przekształć w Negatyw<br>Zmiana Naświetlenia / Koloru<br>Histogram                  | Shift+G<br>Shift+H            | This publication contains four of the key papers presented at the<br>forkshop, together with a summary of the Workshop outcomes. All of the<br>apers that were presented at the Workshop, including background papers on<br>easuring subsidies in different sectors and a stocktaking of available data on |
|          | Automatycznie dopasuj kolory<br>Zwiększ Ostrość<br>Zmniejsz czerwień oczu<br>Efekty | Shift+U<br>Shift+S<br>Shift+Y | bisidies, are available on the OECD website (http://www1.oecd.org/agr/ehsw).<br>list of the papers is provided in Annex A to this report.<br><b>David Pearce</b> discusses environmentally harmful subsidies in the context<br>sustainable development and the impact of subsidies on developing countries |
|          | Zamień składowe kolorów<br>Paleta kolorów                                           | ,                             | e emphasises that removing such subsidies will improve overall welfare, but<br>at there will be tradeoffs between the economic, environmental and social                                                                                                    |

i gotowe☺

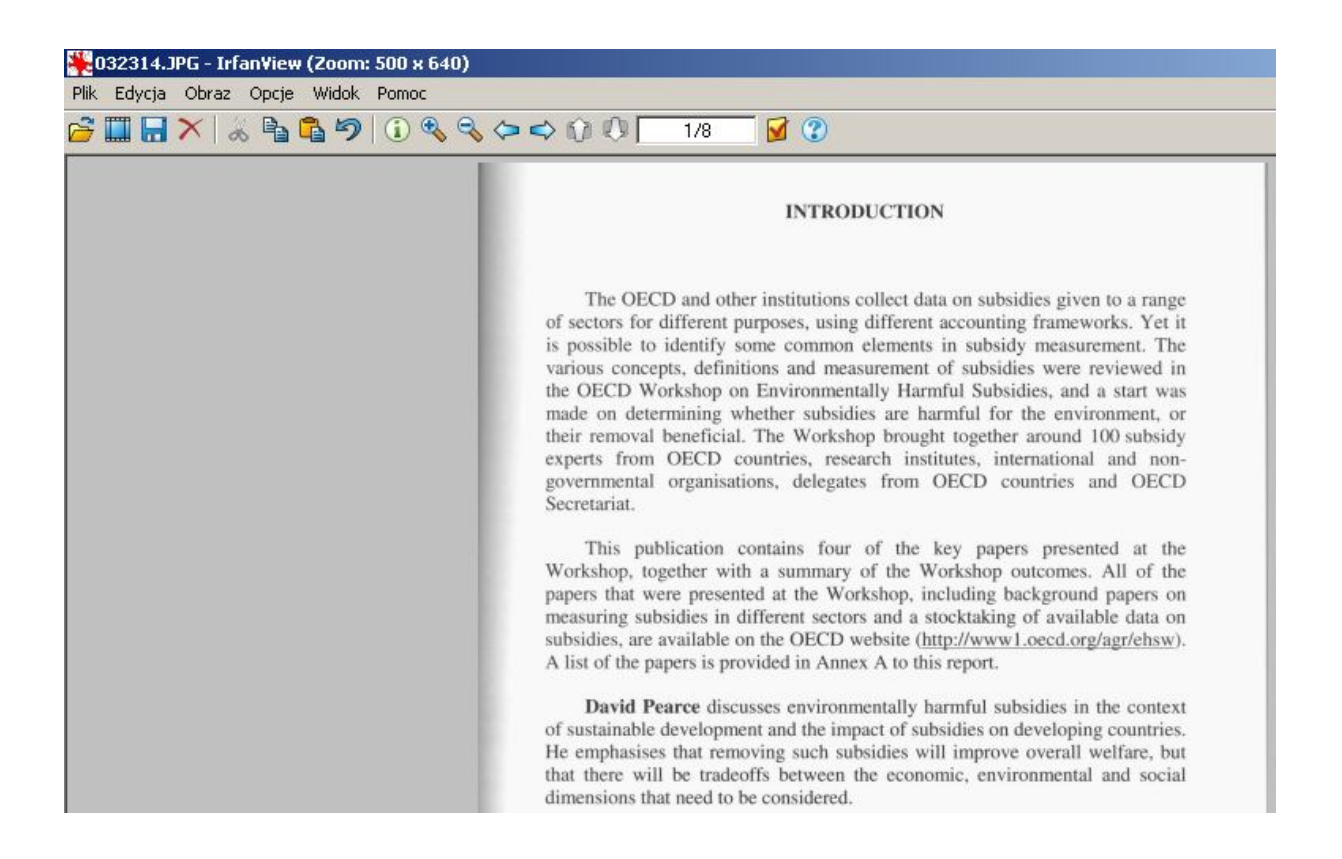

2. W przypadku dokumentu kolorowego musimy pobawić się ustawieniami zmiany kolorów. W tym celu wchodzimy w menu *Obraz/Zmiana Naświetlenia / Koloru*.

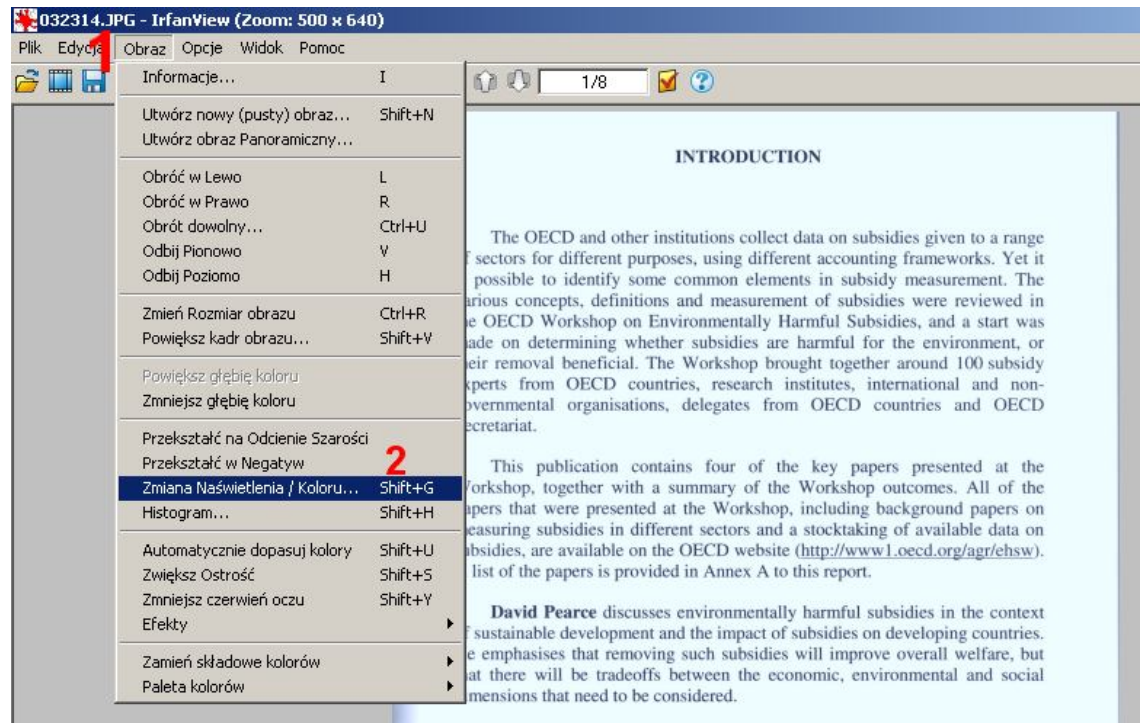

Pojawi nam się okno właściwości parametru. Teraz wystarczy suwakami ustawić wartość jaką chcemy. Opcja podglądu znacznie ułatwia prawidłowe dopasowanie wyglądu do pożądanego przez nas.

| Przed zmianą                                                                                                    | Po zmianie                                                                                                    |                                                                                                 |
|----------------------------------------------------------------------------------------------------|----------------------------------------------------------------------------------------------------|-------------------------------------------------------------------------------------------------|
| IS FAILURED AND                                                                                                    | ISTAIRCEEKS                                                                                                    |                                                                                                 |
| The GLT and edge, pressure of length or handling the strain of the strain of the strai                                                             | The GCT and other pressure set for the same while applications<br>of an existence of a single pressure of the same set of the<br>same set of the same set of the same set of the same set of the<br>same set of the same set of the same set of the same set of the<br>existence of the same set of the same set of the same set of the<br>same set of the same set of the same set of the same set of the<br>same set of the same set of the same set of the same set of the<br>same set of the same set of the same set of the same set of the<br>same set of the same set of the same set of the same set of the<br>pressure of the same set of the same set of the same set of the<br>same set of the same set of the same set of the same set of the<br>same set of the same set of the same set of the same set of the<br>same set of the same set of the same set of the same set of the<br>same set of the same set of the same set of the same set of the<br>same set of the same set of the same set of the same set of the<br>same set of the same set of the same set of the same set of the<br>same set of the same set of the same set of the same set of the<br>same set of the same set of the same set of the same set of the<br>same set of the same set of the same set of the same set of the same set of the<br>same set of the same set of the same set of the same set of the same set of the<br>same set of the same set of the same set of the same set of the same set of the<br>same set of the same set of the same set of the same set of the same set of the<br>same set of the same set of the same set of the same set of the same set of the same set of the<br>same set of the same set of the sa | Cargo<br>Yulia<br>Allan<br>Allan<br>Allan<br>Allan<br>Allan<br>Allan<br>Allan<br>Cargo<br>Cargo |
| B. pitk the main rate, b. to appropriate the<br>full processing and the second second second second<br>processing and the second second second second second<br>rates are set of the second second second second second<br>rates are set of the second second second second<br>activity processing the second second second second<br>second second second second second second second<br>second second second second second second second<br>second second second second second second second<br>second second second second second second second<br>second second second second second second second<br>second second second second second second second<br>second second second second second second second<br>second second second second second second second second<br>second second second second second second second second<br>second second second second second second second second<br>second second second second second second second second<br>second second second second second second second second<br>second second second second second second second second<br>second second second second second second second second<br>second second second second second second second second<br>second second | B. plak has there into a hole payment of the large transmission of the large transmission of                                                                          | no<br>s la<br>sprane<br>la sa<br><u>spran</u> t                                                 |
| Devid Neuro discusse professionally applied to be face in the conset<br>of individual behavior in this applied to be in the company means<br>the profession for some procession of each of the procession disc to<br>the face and procession because a strends, independent as recall<br>to one to be the problem applied.                                                                                                    | Deal Science derives conference and present interface a real<br>of the standard advances of the approximation of the standard<br>standard advances of the standard advances and a static<br>control advances of the standard advances of the static advances<br>interface advances of the static advances of the static advances<br>interface advances of the static advances of the static advances<br>interface advances of the static advances of the static advances of the static<br>static advances of the static advances of the static                                                 | xact<br>new<br>cylot<br>recal                                                                   |
| Local definition conservation for a local or modeling constraints, and<br>adjuing a second system is independent or conservation of<br>CART is an external system, a linearly definition of conservation<br>and constraints on the conservation of second second second<br>and constraints on the conservation of second second second<br>second second second second second second second second<br>second second second second second second second second<br>second second second second second second second second<br>second second second second second second second second<br>second second second second second second second second<br>second second second second second second second second<br>second second second second second second second second second<br>second second second second second second second second second<br>second second second second second second second second second<br>second second second second second second second second second<br>second second second second second second second second<br>second second second second second second second second second<br>second second second second second second second second second<br>second second second second second second second second second second<br>second second second second second second second second second second second<br>second second second second second second second second second second<br>second second | Level of their research is a set of the interval of the property of the set of the set o                                                                      | 23                                                                                              |
| The Debuggers of a set of the debuggers for a set of the set of the set of th                                                             | The Debry spread plant is given by a set of broke as part is the<br>broken is the broken plant products that are reference and it hand if it<br>was advected according to this product the second are used in any<br>register in the second plant plant plan                                                                | n per<br>Nate :<br>Lancia<br>La - II<br>La II<br>La III<br>La III                               |
| ć                                                                                                    | Kontrast:                                                                                                    |                                                                                                 |
| [0                                                                                                    | Przywróć domyślne                                                                                                    |                                                                                                 |
| kolorów:                                                                                                    | Zastosuj do obrazu Korekcja Gamma:                                                                                                    |                                                                                                 |
|                                                                                                    | Zapamiętaj ustawienia                                                                                                    |                                                                                                 |
|                                                                                                    | Anului Nasycenie:                                                                                                    |                                                                                                 |

Po ukończeniu operacji wciskamy ok oraz zapisujemy zmiany korzystając z przycisku zapisz 🔚 w głównym oknie programu.